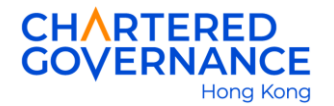

## The Hong Kong Chartered Governance Institute Online Payment Instruction for Studentship Renewal

Students can settle their renewal fee via their Institute's user account. You are encouraged to update your web browser to the latest version for a smooth online transaction.

<u>Step 1</u> – Go to the Institute's website (<u>hkcgi.org.hk</u>) and click "Login" at the top right corner.

|          |            | Better Governance. Better Future. |                          |                    | LOGIN     |                    |  |
|----------|------------|-----------------------------------|--------------------------|--------------------|-----------|--------------------|--|
| About Us | Membership | Studentship                       | Professional Development | Thought Leadership | Resources | News & Events FAQs |  |

<u>Step 2</u> - Enter your registered email and password. Press "Login" to log into your user account.

| Member/Graduate/9 | Student/Other               | ~ |
|-------------------|-----------------------------|---|
| Email             |                             |   |
| Password          |                             |   |
| I'm not a robot   | reCAPTCHA<br>Prizay - Terma |   |

<u>Step 3</u> – Click your name at the top left-hand corner.

| Your Name |                  |                          |                |                          |
|-----------|------------------|--------------------------|----------------|--------------------------|
|           | CHARTE<br>GOVERN | RED<br>ANCE<br>Hong Kong | Better Governa | nce. Better Future.      |
|           | About Us         | Membership               | Studentship    | Professional Development |

The Hong Kong Chartered Governance Institute 香港公司治理公會 (Incorporated in Hong Kong with limited liability by guarantee) 3/F, Hong Kong Diamond Exchange Building, 8 Duddell Street, Central, Hong Kong T: (852) 2881 6177 F: (852) 2881 5050 W: hkcgi.org.hk E: student\_reg@hkcgi.org.hk Your profile will be shown after logging into your user account. Please click "Edit" to update your correspondence details if necessary.

| View Profile                                  |                                                                                                    |
|-----------------------------------------------|----------------------------------------------------------------------------------------------------|
| Profile of                                    |                                                                                                    |
| Membership/Graduateship/Student/Public ID No. |                                                                                                    |
| Title                                         |                                                                                                    |
| Surname                                       |                                                                                                    |
| Other Name                                    |                                                                                                    |
| Initial                                       |                                                                                                    |
| Grade                                         | Student                                                                                                    |
| Email                                         |                                                                                                    |
| Phone                                         |                                                                                                    |
| Mobile                                        |                                                                                                    |
| Country/ Region                               |                                                                                                    |
| Area                                          |                                                                                                    |
| District                                      |                                                                                                    |
| Street                                        |                                                                                                    |
| Estate                                        |                                                                                                    |
| Block/Building                                | u a constant de la constant de la constant de |
| Flat, Floor                                   |                                                                                                    |
|                                               |                                                                                                    |
| Address Indicator                             | Home                                                                                                    |
| Direct Marketing                              | Subscribed                                                                                                    |
| Edit                                          |                                                                                                    |

<u>Step 4</u> - On the left side of the menu, click "Studentship" then click "Studentship Renewal". You will then be directed to the online payment page.

| Studentship         | ~ |
|---------------------|---|
| Studentship Renewal |   |
| Subject             |   |

<u>Step 5</u> – Online payment can be made by Visa/Master/American Express credit card. You can select your credit card from the pull-down box.

All students must read and tick the boxes of "Character and Standing Declaration" and "Statement on Collection of Personal Data" before pressing the "Confirm" button. Both documents can be viewed by clicking the hyperlink.

| Stu<br>n order to maint<br>enewal fee as so                                                                                                    | dent renewal fees for <b>second second</b><br>ain your studentship, you have to pay the annual<br>on as possible but no later than                                                                                                    |
|----------------------------------------------------------------------------------------------------|----------------------------------------------------------------------------------------------------|
| Payment Information                                                                                                    |                                                                                                    |
| Payment Date                                                                                                    |                                                                                                    |
| Payment Deadline                                                                                                    |                                                                                                    |
| Invoice #                                                                                                    |                                                                                                    |
| Total Amount                                                                                                    |                                                                                                    |
| Payment method                                                                                                    | American Express ~                                                                                                    |
| *  declare that I have read and fu                                                                                                    | Illy understood the ' <u>Character and Standing Declaration</u> '.                                                                                                    |
| * have read, understood and ag<br>documents submitted by me are true<br>information and/or documents as re-<br>disciplinary action and may lead to o | reed to the ' <u>Statement on Collection of Personal Data</u> '. I hereby declare that all the above information and/or<br>e, correct, up-to-date and complete to the best of my knowledge and belief, and I undertake to provide any further<br>quired and in respect of any changes thereto. I further acknowledge that any violation of such is grounds for<br>ancellation and invalidation of my studentship/graduateship /membership status and/or services. |
|                                                                                                    | Confirm                                                                                                    |

<u>Step 6</u> – After pressing "Confirm", you will be directed to the relevant payment page of Visa/Master or American Express accordingly. Please enter your credit card details to settle the payment.

| American Express                                                                                                    | Visa/Master                                                                      |
|----------------------------------------------------------------------------------------------------|----------------------------------------------------------------------------------|
| MITERICAN<br>BORRESS<br>Merchant name:<br>THE HONG KONG CHARTERED GOVERNANCE INS<br>Payment Method<br>Pay securely using SSL+ by clicking on the card logo below:                                            | Card number *                                                                    |
|                                                                                                    | Billing address street 1 Street 2                                                |
| AMIERICAN<br>EXPRESS                                                                                                    | City State / Province Province Postcode / Zipcode Country Select Country         |
| Merchant Name THE HONG KONG CHARTERED GOVERNANCE INS details                                                                                                    | Order details<br>Member Sube Asso Senior                                         |
| American<br>Express:<br>'Card Number<br>Card Number<br>Expiry Date:<br>Purchase Amount<br>I hereby authorise the debit to my American Express Account in favour of THE HONG<br>KONG CHARTERED GOVERNANCE INS | The next sorem you see may be payment card verification through your card issue. |
|                                                                                                    |                                                                                  |

Step 7 - Upon successful settlement, you will be directed to your user account with the following message.

| System Message                          |  |
|-----------------------------------------|--|
| Thank you, your payment was successful. |  |
| Transaction Amount:                     |  |
| Invoice Number:                         |  |
| Ref. key:                               |  |
|                                         |  |

<u>Step 8</u> – Electronic receipt will be sent to your registered email with the Institute. You can also check the "Inbox" section to obtain the receipt.

| Member/Student's Profile V | Financial Year | ✓ G0                        |         |
|----------------------------|----------------|-----------------------------|---------|
| Inbox (1)                  | Show 10 🗸      | entries                     |         |
| View Profile (edit)        | Date 🚽         | Email Title                 | Action  |
| Change Password            |                | HKCGI – Payment receipt for | Details |
| Update Current Employment  | Date           | Email Title                 | Action  |

For enquiry, please contact the Student Registration Section: 2881 6177 or email: student reg@hkcgi.org.hk.